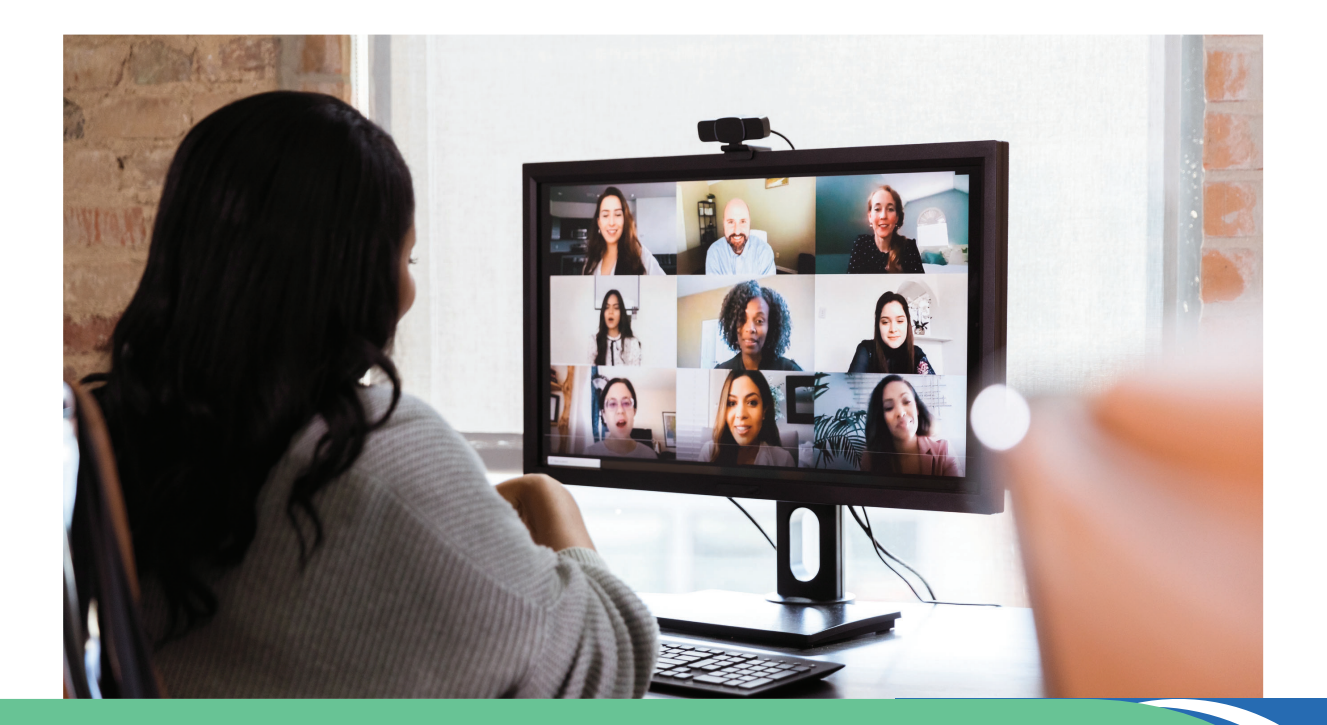

# B

# NEW STEWARDS OF CHILDREN FACILITATED TRAINING SEAT ACCESS

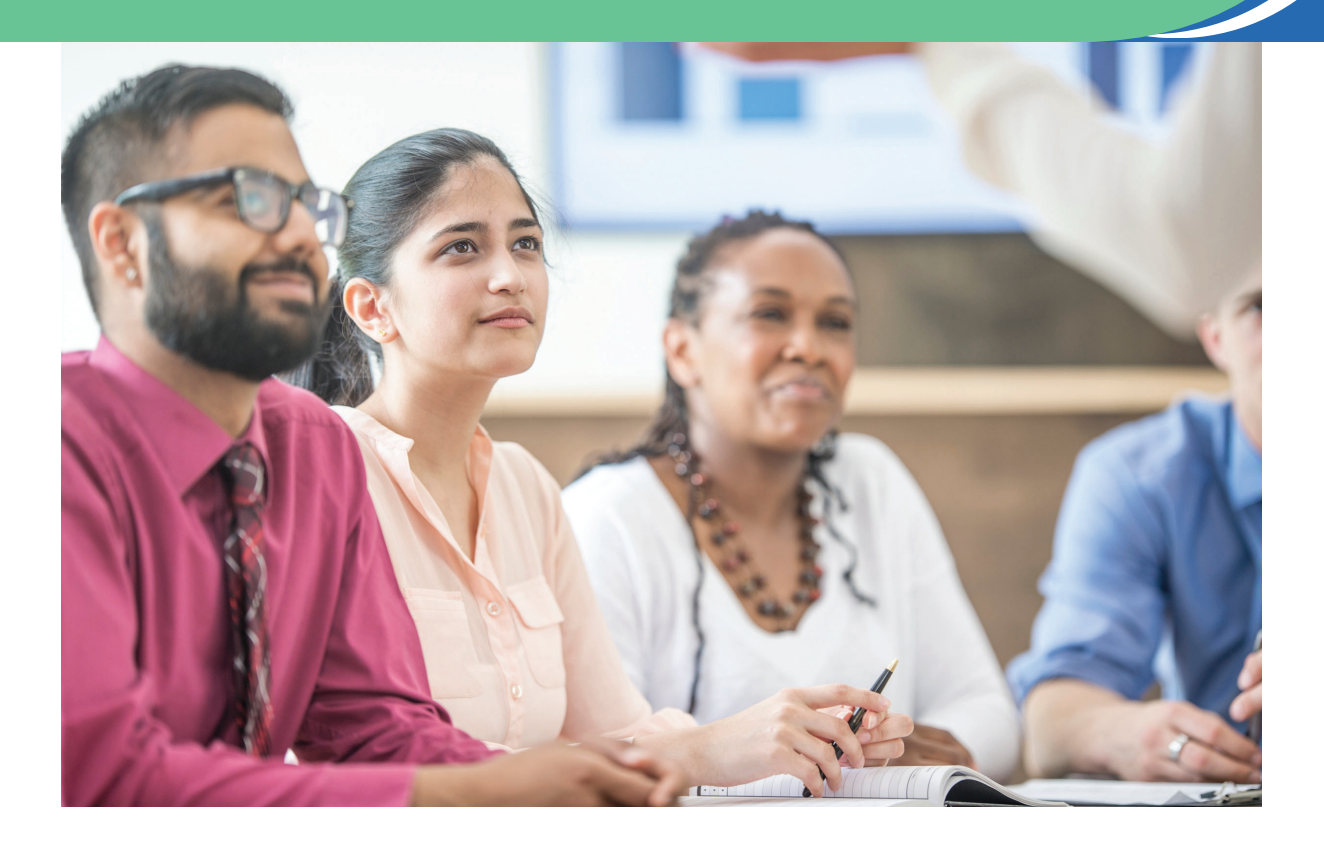

How to Register for a Virtual Training

1. Once you receive your custom training link from your facilitator, please **click** the **link** and select **register**.

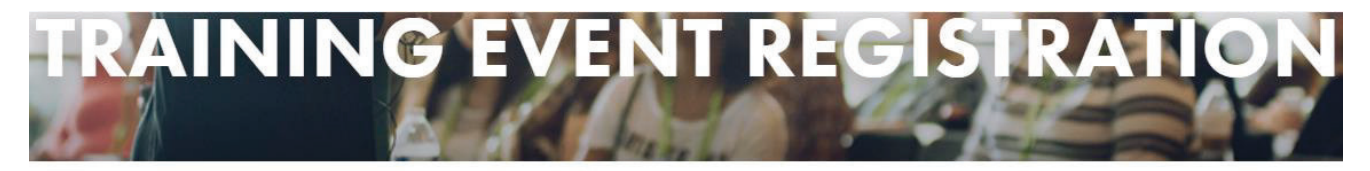

Please complete your registration for the Virtual Stewards of Children training. Decided to attend a different training? Click here to view all training events.

# **EVENT DETAILS**

Training for Charleston health care professionals. Event Date: 06/26/2020 Event Time: 1:00 PM - 3:00 PM Event Cost: \$10 Language: English Training Module: Zoom

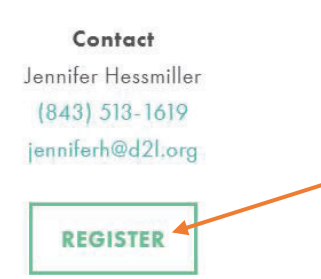

2. Enter the discount code that was provided by the facilitator in the box and select next step.

### Virtual Stewards of Children - 08/28/2020

If you are affiliated with an organization and they have prepaid for your virtual training, please enter the code they provided you below.
Your training cost is \$10. Would you like to make an additional donation to Darkness to Light?
Additional Gift:

PREVIOUS STEP
NEXT STEP

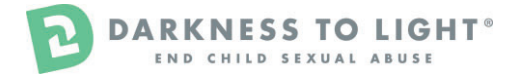

3. Complete the registration information and select next step.

### Virtual Stewards of Children - 08/28/2020

### **Personal Information**

| *First                | Jennifer            | *Last                | Hessmiller    |
|-----------------------|---------------------|----------------------|---------------|
| *Email:               | jhessmiller@d21.org | Phone<br>Number:     | 843-513-1619  |
| Street 1:             | 1064 Gardner Road   | Street 2:            | Suite 210     |
| City/Town:            | Charleston          | State /<br>Province: | SC            |
| ZIP / Postal<br>Code: | 29407               | Country:             | United States |

### **Additional Information**

| Organization | Darkness to Light       |  |
|--------------|-------------------------|--|
| CE Credit?   | Not Seeking CE Credit   |  |
|              |                         |  |
|              | PREVIOUS STEP NEXT STEP |  |

7. You will then be on the training registration confirmation page and you will receive a confirmation email with this information, too. Be sure to reference this prior to attending your training, as well as accessing your workbook. There is a PDF with the registration page and email that will explain how to access the virtual workbook. Please access you workbook prior to attending your training (24 hours before is recommended). If you have issues access the virtual workbook, you may contact us at Stewards@D2L.org.

| NEW Virtual Stewards of Children                                                                                                    |
|----------------------------------------------------------------------------------------------------|
| Thank you for registering for the virtual NEW Stewards of Children training.                                                                                                    |
| Please be sure to access your <u>workbook</u> prior to attending your training. You will be able to reference your <u>workbook</u> before,<br>during, and after the training.                                                           |
| For your convenience, please follow this guide to access your workbook for your training: NEW Stewards of Children Virtual<br>Training Access.pdf. If you have issues accessing the virtual workbook, please contact Stewards81d21.org. |
| Please review the training details below. You will need this information to access the <b>NEW Stewards of Children</b> training. You will also receive this information via email you used to reaister.                                 |
| Training Date: 09/13/2023                                                                                                    |
| Training Time: 1:15 PM - 4:15 PM<br>Training Platform: Zoom                                                                                                    |
| Training URL: TBD<br>Meeting Password: N/A                                                                                                    |
| Thank you for your commitment to protecting children. We look forward to meeting you at your upcoming training!                                                                                                    |

ACCESS WORKBOOK

# Access the NEW Stewards of Children Workbook

# If you already have an account in our system, please email: <u>STEWARDS@D2L.ORG</u> so we can update your current account.

1. Go to the Darkness to Light training registration screen

https://d2l.csod.com/selfreg/register.aspx?c=newstewardsofchildrenvirtualtraining

### If you do not see the link above in your browser or the form below, you might be in the wrong place! Please copy the link above again.

| Group Edit            | × 😵 Realize Your Poter           | ntial: Darkness 🐘 🗙  | +                     |                                      |                                                                                                    |                                                                             |                                                          |                 |               |                       |                     |      | v - | 0        | ×       |
|-----------------------|----------------------------------|----------------------|-----------------------|--------------------------------------|----------------------------------------------------------------------------------------------------|-----------------------------------------------------------------------------|----------------------------------------------------------|-----------------|---------------|-----------------------|---------------------|------|-----|----------|---------|
| ← → C ■ d21.cso       | d.com/selfreg/register.aspx?c=r  | newstewardsofchild   | envirtualtraining     |                                      |                                                                                                    |                                                                             |                                                          |                 |               | 0                     | · @ ☆ <b>&gt;</b> 0 | 8 ®  | * = |          |         |
| * Bookmarks 🕒 LCRM/Sa | lesforce 🛛 🕸 Administrator Login | . 🗭 Login   Salesfor | e 🚯 Darkness to Light | <ul> <li>Worksheets - One</li> </ul> | D D2L Marketing Por                                                                                          | 🗿 Oma                                                                       | tic 📃 Publishing                                         | CofC Internship | 4644ExtraCred | 📃 Texas Educators Pro | IssuesPresentation  | Food | »   | Other bo | okmarks |
|                       |                                  |                      |                       |                                      | D STEV<br>OF C<br>BY DARK                                                                                    | K<br>VARD<br>HILD<br>(NESS TO                                               | S<br>REN®<br>LIGHT                                       |                 |               |                       |                     |      |     |          | 4       |
|                       |                                  |                      | * Require             | EW Stewa                             | ards of Chi                                                                                                  | dren                                                                        | Virtual                                                  | Training        |               |                       |                     |      |     |          |         |
|                       |                                  |                      |                       |                                      | If you are already                                                                                           | ION P/                                                                      | AGE                                                      |                 |               |                       |                     |      |     |          |         |
|                       |                                  |                      |                       | * First Name:                        |                                                                                                    |                                                                             |                                                          |                 |               |                       |                     |      |     |          |         |
|                       |                                  |                      |                       | * Last Name:                         |                                                                                                    |                                                                             |                                                          |                 |               |                       |                     |      |     |          |         |
|                       |                                  |                      |                       | * Email Address:                     |                                                                                                    |                                                                             |                                                          |                 |               |                       |                     |      |     |          |         |
|                       |                                  |                      |                       | * Username:                          |                                                                                                    |                                                                             |                                                          |                 |               |                       |                     |      |     |          |         |
|                       |                                  |                      |                       | State                                | Select                                                                                                    | ~                                                                           |                                                          |                 |               |                       |                     |      |     |          |         |
|                       |                                  |                      | *Au                   | horized Facilitator                  |                                                                                                    |                                                                             |                                                          |                 |               |                       |                     |      |     |          |         |
|                       |                                  |                      |                       | SOC Training Date                    |                                                                                                    |                                                                             |                                                          |                 |               |                       |                     |      |     |          |         |
|                       |                                  |                      |                       |                                      | Passwords must contain both<br>* Passwords must contain alg<br>* Passwords must b<br>* Passwords cannot have | upper and low<br>ha <u>and</u> numeri<br>4 - 20 charac<br>eading or trailin | er case letters.<br>c characters.<br>ters.<br>10 spaces. |                 |               |                       |                     |      |     |          |         |
|                       |                                  |                      |                       | * Passwor                            | ds cannot be the same as the                                                                                 | Username, Us                                                                | er ID, or email addre                                    | ss.             |               |                       |                     |      |     |          |         |
|                       |                                  |                      |                       | * New password                       |                                                                                                    |                                                                             |                                                          |                 |               |                       |                     |      |     |          |         |
|                       |                                  |                      |                       | Confirm password                     |                                                                                                    |                                                                             |                                                          |                 |               |                       |                     |      |     |          |         |
|                       |                                  |                      |                       |                                      | Already a user                                                                                               | Login here                                                                  |                                                          |                 |               |                       |                     |      |     |          |         |

2. Enter all required fields and click the grey "**Login**" button ONCE. Please be patience and wait for the Welcome Page to load.

3. Once you have completed the registration or login process, a "Thank you" screen will appear. 20 DARKNESS TO LIGHT

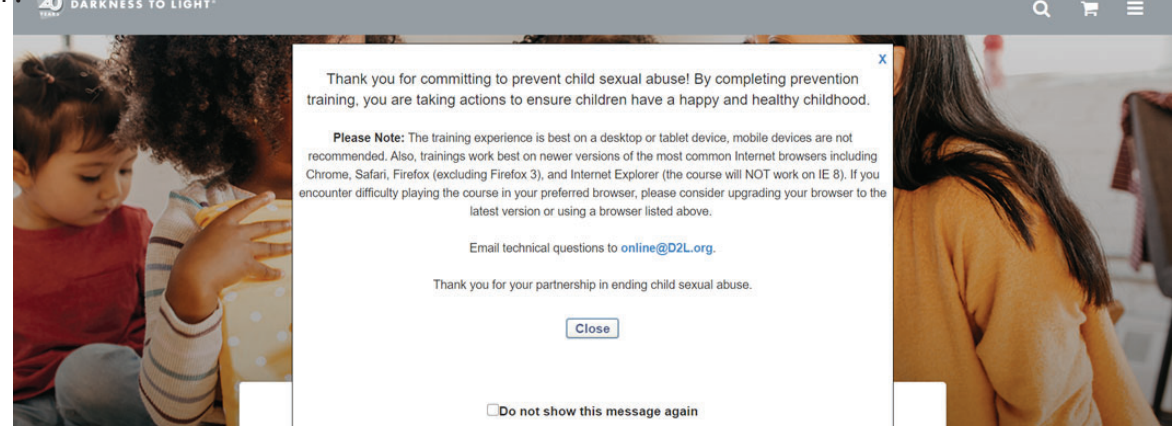

#### 3. Click VIEW DETAILS under NEW STEWARDS OF CHILDREN VIDEOS

If you do not see the options below, please reach out to <u>STEWARDS@d2l.org</u>

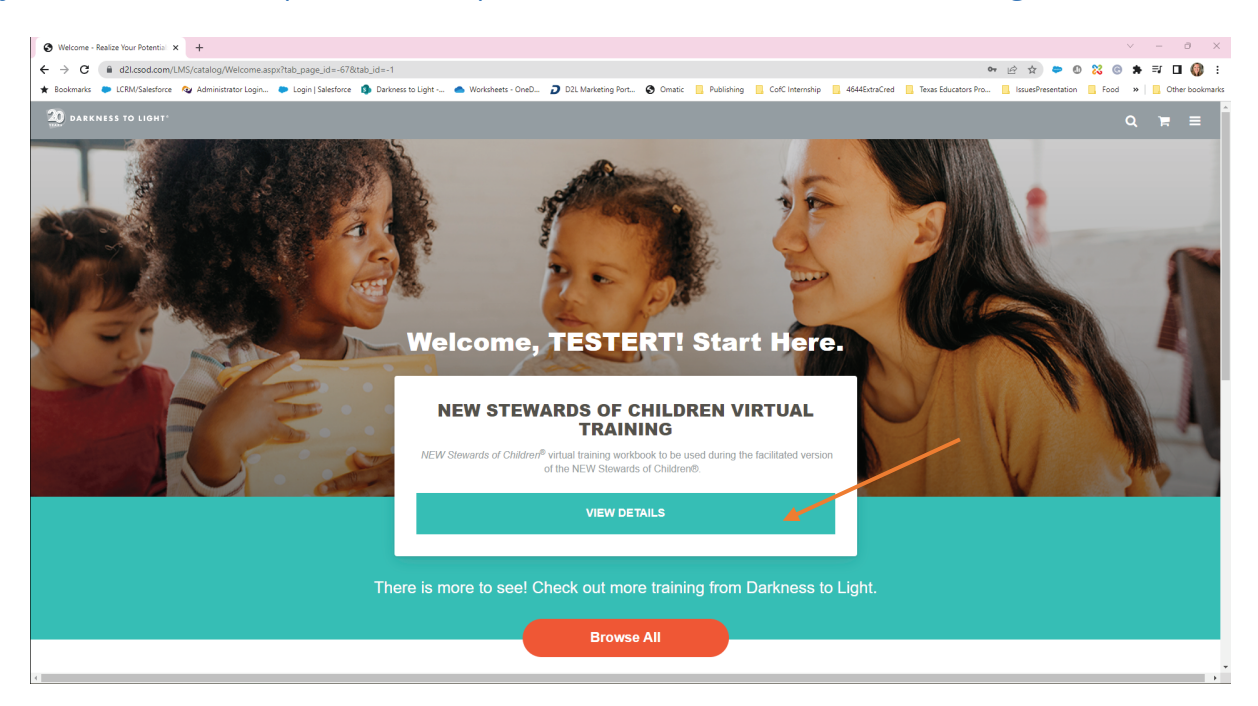

#### 4. Click LAUNCH

• This will open a pop-up window with the NEW Stewards of Children workbook

| A New Occurrence of Children Works, M.                                   |                                                                                                    |                                                   | v - a X                                                                                           |
|--------------------------------------------------------------------------|----------------------------------------------------------------------------------------------------|---------------------------------------------------|---------------------------------------------------------------------------------------------------|
| A → C = d2 crad com/uilling logging details (one)                        |                                                                                                    |                                                   |                                                                                                   |
| Bookmarks     CRM/Salesforce     Quedatory du/ints-learning-declans/app) | 🗩 Login   Salesforce 🚯 Darkness to Light « 🌰 Worksheets - OneD 💋 D2L Marketing Port 🚱 Omatic 📃 Publishing 📒                                                             | CofC Internship 4644ExtraCred Texas Educators Pro | IssuesPresentation Food » Other bookmarks                                                         |
| DARKNESS TO LIGHT                                                        |                                                                                                    |                                                   | Q 🛱 🗏                                                                                             |
|                                                                          | ONLINE CLASS<br>New Stewards of Children Workbook<br>Las Updated 05/30/2023<br>Details<br>Workbook for the new Stewards of Children<br>Show More<br>Ratings and Reviews | ONLINE CLASS<br>New Stewards of Children Workbook |                                                                                                   |
| C cornerstone                                                            |                                                                                                    |                                                   | Powered by Comerstone OnDemand, Inc. @2000-2023<br>All Rights Reserved. Terms - Privacy - Cookies |
|                                                                          |                                                                                                    |                                                   |                                                                                                   |

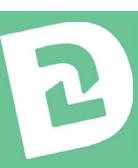

# Access the NEW Stewards of Children Workbook

4. This will open a new window. Click the "Start Course" button to open the workbook.

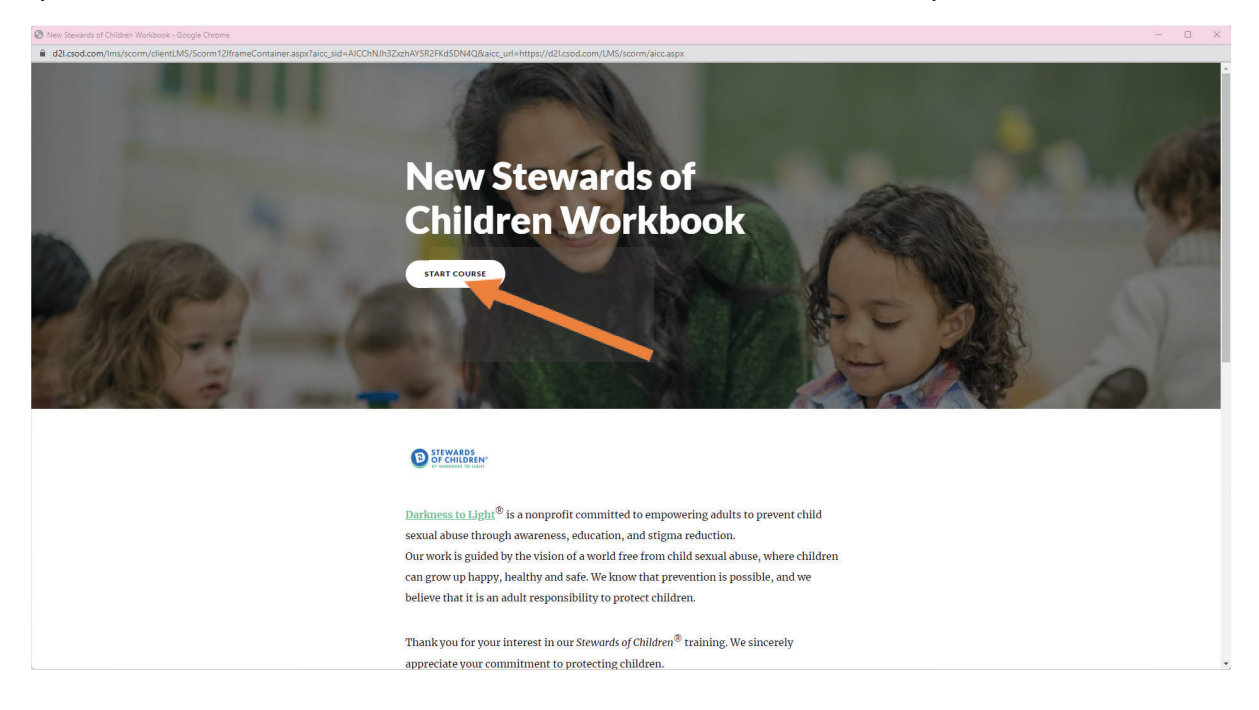

Feel free to explore the workbook before and after the training. Your Authorized Facilitator will guide you through some of the questions during the training, but you will have access to this workbook after the training as well.

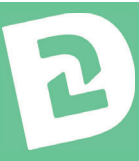

- 1. Login with your credentials at: <u>https://d2l.csod.com/client/d2l/default.aspx</u>
  - The login screen looks like the picture below.

| Welcome to Darkness to | Light Online Training! |
|------------------------|------------------------|
| Log in to you          | ur Account             |
| Username               |                        |
| Password               |                        |
| Remember my login      | Forgot password        |
| SIGN                   | IN                     |

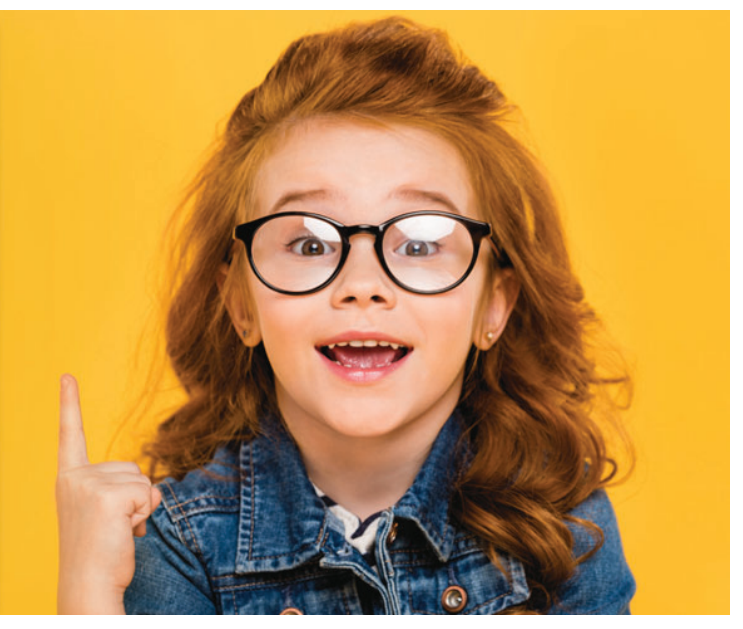

2. Scroll down and click "View In-Progress Training".

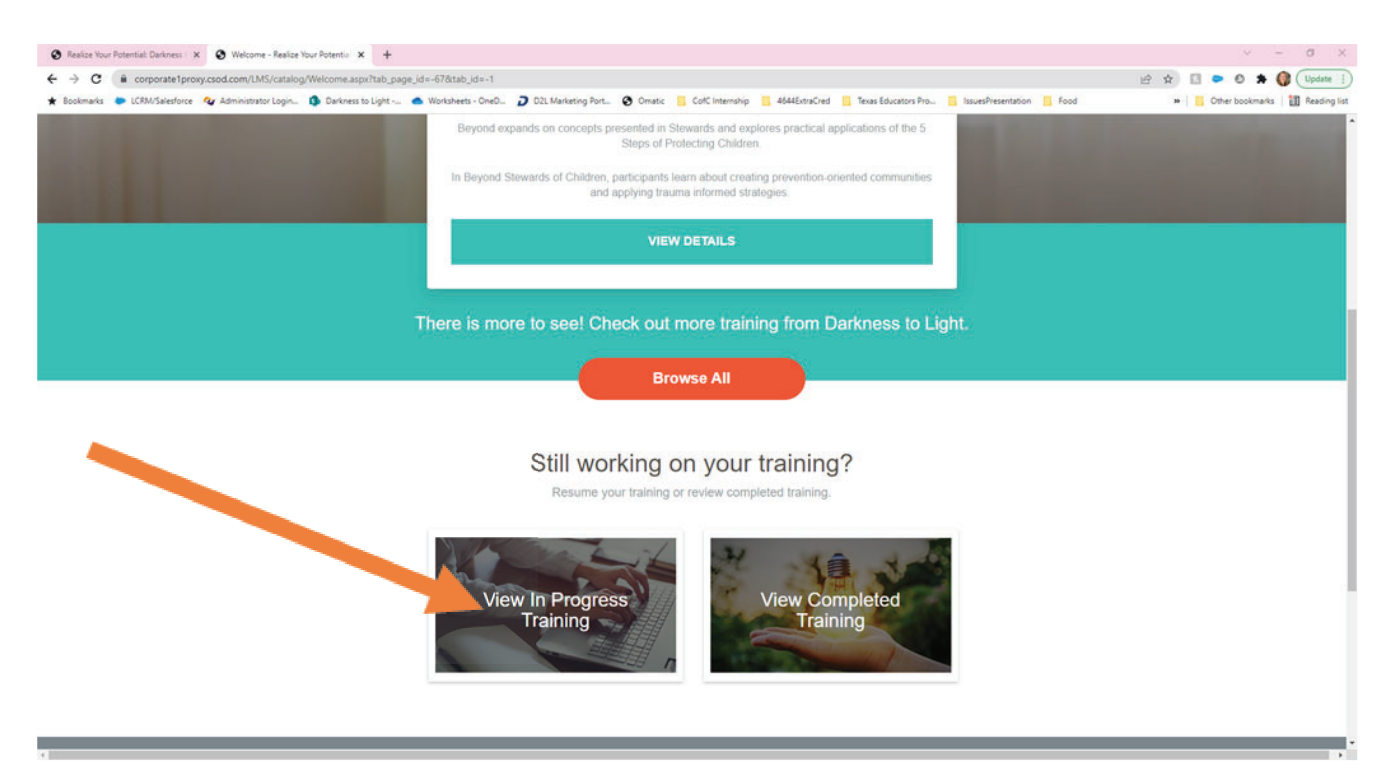

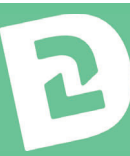

### 3. Click "Launch".

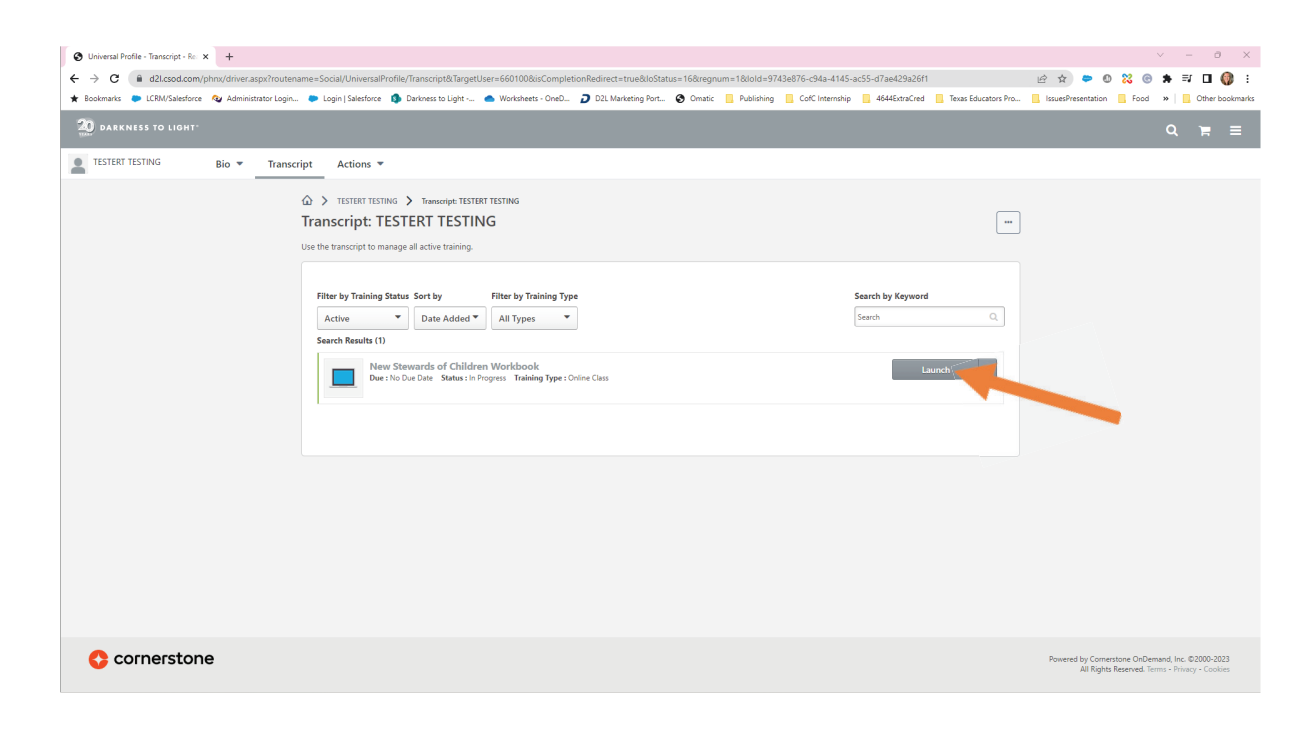

4.It should automatically resume where you left off. You can navigate through the workbook via the left sidebar.

| S New Stewards of Children Workbook - Goog                                                                | - O                                                                                                    | ×   |
|----------------------------------------------------------------------------------------------------|----------------------------------------------------------------------------------------------------|-----|
| ditadeamini/soundimentation     Q     New Stewards of     Children     Workbook     workbook     workbook | Scorm 2/HameContainer xspir/aloc_sid=AICClig9_NeC-RTA7ZqEpR_3ggRainc_url=https://d2i.csod.com/LMS/pcom/akcc.apx | 2   |
| ▼ INTRODUCTION                                                                                            |                                                                                                    |     |
|                                                                                                    |                                                                                                    |     |
|                                                                                                    | ARE YOU READY TO BE A                                                                                           |     |
| THE 5 STEPS TO PROTECTING<br>CHILDREN™                                                                    | STEWARD OF CHILDREN?                                                                                            |     |
| $\equiv$ Step 1: Learn The Facts                                                                          |                                                                                                    | ł   |
| = Step 2: Minimize Opportunity                                                                            |                                                                                                    |     |
|                                                                                                    |                                                                                                    |     |
| $\equiv$ Step 4: Recognize The Signs $\bigcirc$                                                           |                                                                                                    |     |
|                                                                                                    |                                                                                                    |     |
| CONCLUSION                                                                                                |                                                                                                    |     |
| Creating Prevention-Oriented<br>Communities                                                               |                                                                                                    |     |
|                                                                                                    |                                                                                                    |     |
|                                                                                                    |                                                                                                    | 1.1 |

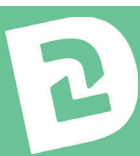

If you are struggling to open the eLearning here are a few suggestions that could help.

### IF YOU CAN'T ACCESS THE COURSE

- Use Chrome for your browser.
- Try re-copying the URL link and press refresh.
- The eLearning course uses a pop-up window, make sure to enable pop-ups.
- You may need to close other running programs for the eLearning to work.
- Make sure to close out any other tabs on your browser. This will help the eLearning to run properly.

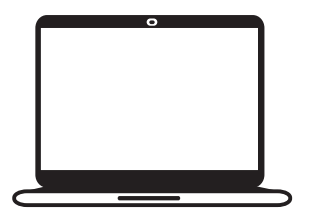

**Consider using a different device.** This course can run on computers, laptops, tablets, or phones.

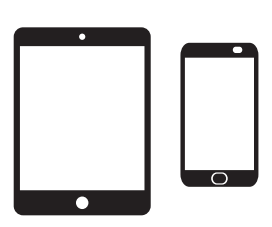

# IF YOU CAN'T HEAR THE COURSE

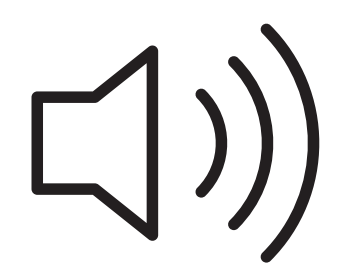

- Make sure to turn on your speakers.
- If you are accessing via mobile, make sure your device isn't on silent mode.

Any questions, please reach out to <a>Stewards@d2l.org</a>

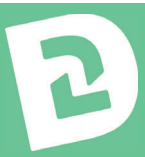